# ADVANTAGE CUSTOMS Ausfuhrdatenabfrage

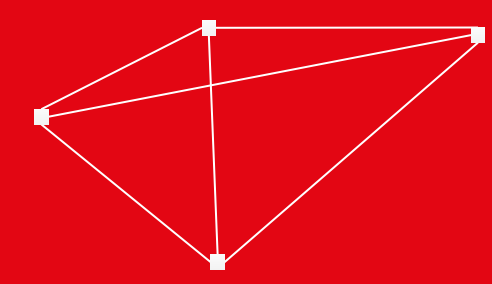

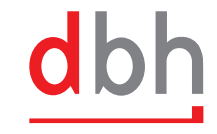

# INHALT

- Erläuterung und Vorgehensweise
- Menüpunkt Ausfuhrdatenabfrage
- <u>Anlage einer Ausfuhrdatenabfrage</u>
- <u>Erstellung einer Versandanmeldung</u>
- Vorgangsübersicht und Statusvisualisierung
- <u>Hinweise</u>

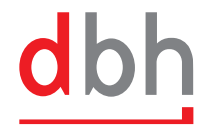

# ERLÄUTERUNG AUSFUHRDATENABFRAGE

Neue Herausforderungen ab NCTS-Phase 5

 Pflicht zur vollständigen Referenzierung: Alle Warenpositionen der Ausfuhranmeldung müssen zu 100% in der Versandanmeldung zugeordnet werden. Die Angabe der Ausfuhr-MRN als Vorpapier-Referenz (N830) ist zwingend vorgeschrieben.

#### VORGEHENSWEISE AUSFUHRDATENABFRAGE

- Der Versandverfahrensinhaber kann über die Gestellungsanzeige zum Ausgang die Ausfuhrdaten via ATLAS abrufen.
- Die Verarbeitung der Daten erfolgt auch ohne physische Warengestellung am Ausgang.
- Die erhaltenen Daten ermöglichen eine korrekte Referenzierung in der Versandanmeldung.

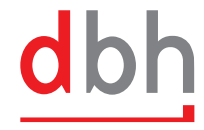

# MENÜPUNKT AUSFUHRDATENABFRAGE

Öffnen der Vorgangsübersicht über "Export/Versand" – "Ausfuhrdatenabfrage"

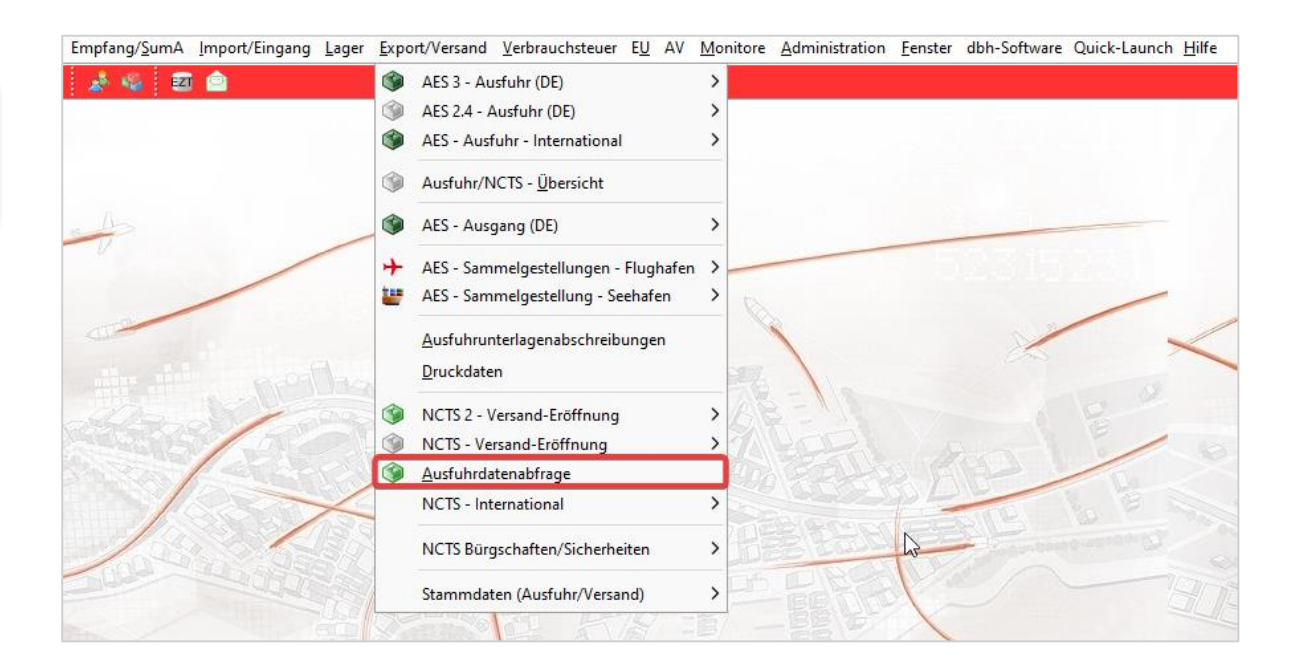

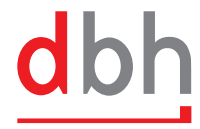

#### ANLAGE EINER AUSFUHRDATENABFRAGE

Anlage einer Ausfuhrdatenabfrage über die Aktion "+ Ausfuhrdatenabfrage erzeugen"

Mit dem Ausführen der Aktion öffnet sich ein Vorschaltdialog.

| Au<br>Keir | Ausfuhrdatenabfrage Standard C + |          |                 |                            |                |          |                        |                 |  |
|------------|----------------------------------|----------|-----------------|----------------------------|----------------|----------|------------------------|-----------------|--|
|            |                                  |          |                 |                            | Ê              |          |                        |                 |  |
|            | Übersicht 68/68                  |          |                 | c                          | Aktualisieren  | + Ausfuh | rdatenabfrage erzeugen | Betriebliche ID |  |
|            | Status                           | MRN      | Betriebliche ID | Anzahl der Warenpositionen | User der Anlag | e        | Verknüpfte Versandan   | meldung         |  |
|            |                                  | 25DE5866 | dbh-TEST-202502 | 0                          | ajp1           |          |                        |                 |  |
|            |                                  | 25DE5866 | dbh-TEST-202502 | 0                          | ajp1           |          |                        |                 |  |

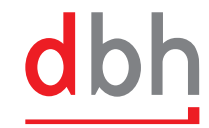

#### ANLAGE EINER AUSFUHRDATENABFRAGE

Angabe der Betriebliche ID, Tatsächliche Abgangszollstelle und der Beförderer.

Die MRNs können unten bei "MRN" über "+" einzeln eingegeben werden.

Oder über die Möglichkeit aus der Zwischenablage mit STRG + V hinzugefügt werden.

| Betriebliche ID                                  |                            |                 |             |              |              |      |  |
|--------------------------------------------------|----------------------------|-----------------|-------------|--------------|--------------|------|--|
| Tatsächliche <sub>?</sub><br>Ausgangszollstelle* | Pfeiltaste runter -> Vorse | chläge          | ٩           |              |              |      |  |
| Beförderer*?                                     | Pfeiltaste runter -> Vorse | chläge          | Q           |              |              |      |  |
| Text aus der Zwische                             | nablage wird nach entha    | ltenen MRNs dur | chsucht und | werden zur l | iste hinzuge | ügt. |  |
| Text aus der Zwische                             | nablage wird nach entha    | ltenen MRNs dur | chsucht und | werden zur L | iste hinzuge | ügt. |  |
| Text aus der Zwische                             | nablage wird nach entha    | ltenen MRNs dur | chsucht und | werden zur L | iste hinzuge | ügt. |  |

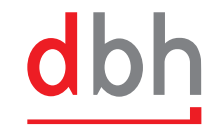

#### ANLAGE EINER AUSFUHRDATENABFRAGE

| Übersicht | 70/70 |          |                 |                            | C Aktualisieren | + Ausfuh | irdatenabfrage erzeugen | Betriebliche ID | → Versan | danmeldung erstellen |
|-----------|-------|----------|-----------------|----------------------------|-----------------|----------|-------------------------|-----------------|----------|----------------------|
| Status    |       | MRN      | Betriebliche ID | Anzahl der Warenpositionen | User der Anla   | ge       | Verknüpfte Versandan    | meldung         | Anmelder | Abgabezeit           |
|           |       | 25DE5866 | dbh-TEST-2502-1 | 0                          | ajp1            |          |                         |                 |          | 03.02.202            |
|           |       | 25DE5866 | dbh-TEST-2502-1 | 0                          | ajp1            |          |                         |                 |          | 03.02.202            |

Es ist erforderlich, die **Vorgangsübersicht** nach der Erstellung der Ausfuhrdatenabfrage über "+ Aktualisieren" oder "F5" zu aktualisieren, damit die Ausfuhrdaten geladen werden können.

Status "Gelbes Rad": Zeigt an, dass die **Gestellungsanzeige am Ausgang** erfolgreich abgegeben wurde und die Daten in Kürze in der Vorgangsübersicht verfügbar sein werden.

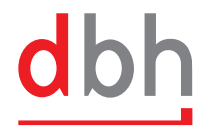

#### ERSTELLUNG EINER VERSANDANMELDUNG

**Einzelausfuhrdatenabfrage:** Die Erstellung einer Versandanmeldung kann für eine einzelne Ausfuhrdatenabfrage erfolgen, wodurch die Versandanmeldung nur eine Einzelsendung enthält.

| Filter angewe | ndet               |                 |                            | A                                    |                          |                 |            |                    |
|---------------|--------------------|-----------------|----------------------------|--------------------------------------|--------------------------|-----------------|------------|--------------------|
| Übersicht 70, | /70 - 4 ausgewählt |                 |                            | C <sup>°</sup> Aktualisieren + Ausfu | ihrdatenabfrage erzeugen | Betriebliche ID | → Versanda | nmeldung ersteller |
| Status        | MKN                | Betriebliche ID | Anzahl der Warenpositionen | User der Anlage                      | Verknüpfte Versar        | ndanmeldung     | Anmelder   | Abgabe             |
| Δ             | 25DE5866012        | dbh-TEST-2502-1 | 200                        | ajp1                                 |                          |                 |            | 03.02              |
| Δ             | 25DE5866012        | dbh-TEST-2502-1 | 200                        | ajp1                                 |                          |                 |            | 03.02              |
| -             |                    |                 |                            |                                      |                          |                 |            |                    |
|               | 25DE5866012        | dbh-TEST-202502 | 200                        | ajp1                                 |                          |                 |            | 03.02              |

**Mehrfache Ausfuhrdatenabfragen:** Eine Versandanmeldung kann mehrere Ausfuhrdatenabfragen umfassen, wodurch mehrere Ausfuhrdaten als separate Einzelsendungen in der Versandanmeldung erfasst werden.

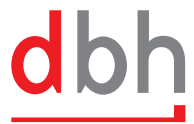

#### **ERSTELLUNG EINER VERSANDANMELDUNG**

Status "Orange mit Warnzeichen": Zeigt an, dass die Ausfuhrdaten zur Erstellung der Versandanmeldung bereitstehen.

| Ausfuhrdater<br>eine Filter angewe | nabfrage Standard  | d E             |                            | •                         |                      |                 |              | 鐐                |
|------------------------------------|--------------------|-----------------|----------------------------|---------------------------|----------------------|-----------------|--------------|------------------|
| Übersicht 70                       | /70 - 4 ausgewählt |                 | C .                        | Aktualisieren 🕂 Ausfuhrda | stenabfrage erzeugen | Betriebliche ID | → Versandanm | eldung erstellen |
| Status                             | MRN                | Betriebliche ID | Anzahl der Warenpositionen | User der Anlage           | Verknüpfte Versan    | danmeldung      | Anmelder     | Abgabe2          |
|                                    | 25DE5866012        | dbh-TEST-2502-1 | 200                        | ajp1                      |                      |                 |              | 03.02.           |
|                                    | 25DE5866012        | dbh-TEST-2502-1 | 200                        | ajp1                      |                      |                 |              | 03.02.           |
|                                    | 25DE5866012        | dbh-TEST-202502 | 200                        | ajp1                      |                      |                 |              | 03.02.           |
|                                    | 25DE5866012        | dbh-TEST-202502 | 200                        | ajp1                      |                      |                 |              | 03.02.           |

Die Versandanmeldung kann entweder über die **Multiselektion** bzw. den **Eingabedialog** und anschließendes Klicken auf "**Versandanmeldung erstellen**" erfolgen.

Alternativ kann die Versandanmeldung auch durch Eingabe der **betrieblichen ID** im Suchfenster neben "Versandanmeldung erstellen" initiiert werden.

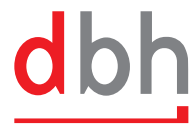

#### ERSTELLUNG EINER VERSANDANMELDUNG

Die Eingabe der LRN für die Versandanmeldung ist erforderlich, und es kann auch eine Kopiervorlage verwendet werden.

| Versand | danmeldung    |              |                      |          |                     |                   | ×         |  |
|---------|---------------|--------------|----------------------|----------|---------------------|-------------------|-----------|--|
|         | LRN           |              |                      |          |                     |                   |           |  |
|         | Kopiervorlage | Pfeiltaste i | runter -> Vorschläge |          |                     |                   | Q         |  |
| Status  | MRN           |              | Betriebliche ID      | Anmelder | Anzahl der Warenpos | sitionen (400)    | Entfernen |  |
|         | 25DE5866012   | 18791B1      | dbh-TEST-202502      |          | 200                 |                   | Û         |  |
|         | 25DE5866012   | 18789B0      | dbh-TEST-202502      |          | 200                 |                   | Û         |  |
|         |               |              |                      | Ers      | tellen Erstellen u  | ınd im Tab öffnen | Abbrechen |  |

- Nach Eingabe der LRN und ggf. Kopiervorlage wird eine Versandanmeldung erstellt
- Mit "Erstellen" wird die Versandanmeldung erstellt und der Vorgang später bearbeitbar
- Mit "Erstellen und im Tab öffnen" wird die Versandanmeldung erstellt und direkt zur Weiterbearbeitung geöffnet.

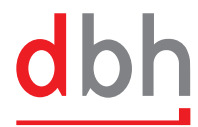

# VORGANGSÜBERSICHT AUSFUHRDATENABFRAGE

| Jbersich | t /2//2     |                   |                            |                 | eren   nasianidatenabirage er |
|----------|-------------|-------------------|----------------------------|-----------------|-------------------------------|
| Status   | MRN         | Betriebliche ID   | Anzahl der Warenpositionen | User der Anlage | Verknüpfte Versandanmeldung   |
| •        | 25DE5866012 | dbh-TEST-202502-1 | 0                          | ajp1            |                               |
| •        | 25DE5866012 | AJP-TEST-250203-1 | 0                          | ajp1            |                               |
|          | 25DE5866012 | dbh-TEST-2502-1   | 200                        | ajp1            |                               |
|          | 25DE5866012 | dbh-TEST-2502-1   | 200                        | ajp1            | In neuem Tab öffnen →         |
|          | 25DE5866012 | dbh-TEST-202502   | 200                        | aip1            |                               |

Die Versandanmeldung zu den Ausfuhrdaten kann in der Vorgangsübersicht in der Spalte "Verknüpfte Versandanmeldung" über "In neuem Tab öffnen →" direkt aus der Maske Ausfuhrdatenabfrage aufgerufen werden.

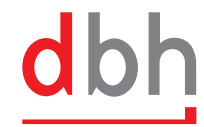

# VORGANGSÜBERSICHT AUSFUHRDATENABFRAGE

| ODEISICII | 1 / 2/ / 2 - 1 ausyewan |                 |                            | -               |                                   |
|-----------|-------------------------|-----------------|----------------------------|-----------------|-----------------------------------|
| Status    | MRN                     | Betriebliche ID | Anzahl der Warenpositionen | User der Anlage | Verknüpfte Versandanmelo          |
| 4         | 25DE5866012             | dbh-1E51-202502 | 200                        | ајр1            |                                   |
|           | 25DE5866012             | dbh-TEST-202502 | 200                        | ajp1            |                                   |
|           | 25DE5866012             | dbh-TEST-202502 | 200                        | ajp1            | In neuem Tab öffnen $\rightarrow$ |
|           | 25DE5866012             | dbh-TEST-202502 | Versandvorgang lösen       | ajp1            | In neuem Tab öffnen $\rightarrow$ |

Die Ausfuhrdatenvorgänge können über zwei Wege wieder freigegeben und damit für eine Versandanmeldung neu genutzt werden.

- Die erstellte Versandanmeldung wird gelöscht.
- In der Ausfuhrdatenabfrage-Übersicht wird für einen Vorgang per Rechtsklick die Aktion "Versandvorgang lösen" ausgeführt. Die Versandanmeldung wird dadurch nicht gelöscht.

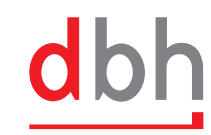

#### STATUSVISUALISIERUNG AUSFUHRDATENABFRAGE

| Status   | MRN              | Zeigt an dass die Gestellungsanzeige am Ausgang erfolgreich abgegeben wurde und                                                                                                    |
|----------|------------------|----------------------------------------------------------------------------------------------------|
|          | 25DE586601218788 | die Daten in Kürze in der Vorgangsübersicht verfügbar sein werden.                                                                                                    |
|          | 25DE586601218786 | Zeigt an, dass die <b>Daten zum Ausfuhrvorgang</b> vorliegen und die Versandanmeldung daraus erstellt werden kann.                                                                                                    |
| <b>Ø</b> | 25DE586601218790 | Zeigt an, dass für den Vorgang bereits eine Versandanmeldung erstellt wurde.                                                                                                    |
| •        | 25DE586601218785 | Zeigt an, dass bei der Eingabe für die Abfrage der Ausfuhrdaten eine <b>falsche</b><br>Information eingegeben wurde. Für weitere Informationen bitte AES-Ausgang (DE) –<br>Gestellung aufrufen und den Vorgang sichten. |

dbh

#### HINWEISE

- Über die Vorgangsübersicht der Ausfuhrdatenabfrage können die Vorgangsinhalte nicht aufgerufen werden.
- Im Fehlerfall ist das Modul AES-Gestellung zu nutzen.
- Eine Qualifizierung oder Notifikation kann über die Ausfuhrdatenabfrage nicht ausgelöst werden.
- Die Kopiervorlagen, die f
  ür das Versandverfahren verwendet werden, d
  ürfen keine Einzelsendungen oder Positionen beinhalten.

#### WIR DIGITALISIEREN DIE LOGISTIKKETTEN DIESER WELT

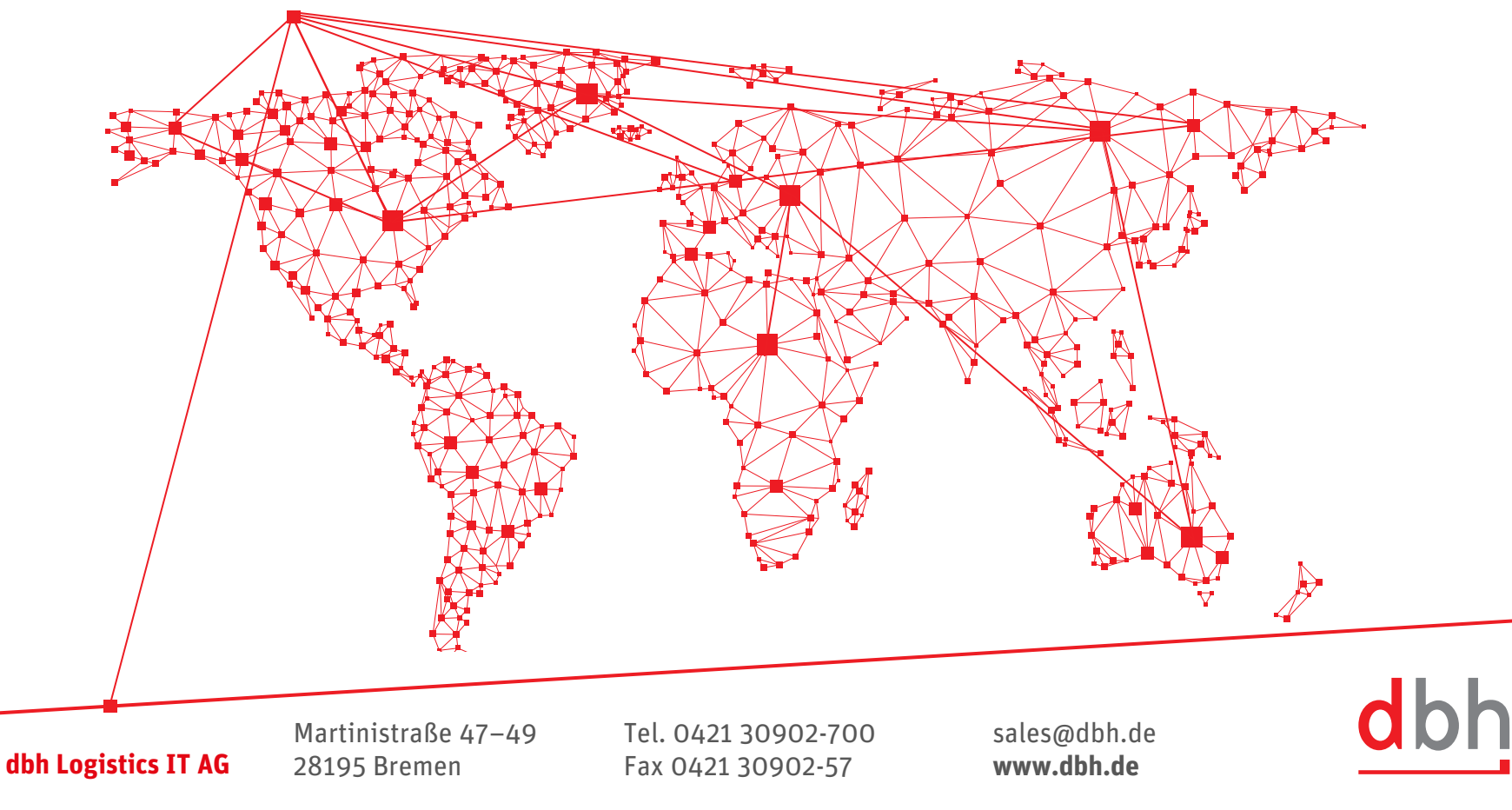